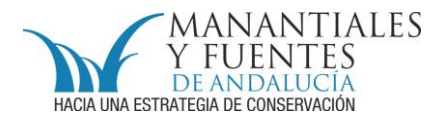

## **CONOCE TUS FUENTES en RA**

Los manantiales y fuentes de Andalucía localizables gracias a la Realidad Aumentada

El Instituto de Estadística y Cartografía de Andalucía lleva desde hace unos años colaborando con el Proyecto Conoce tus Fuentes, dándole un empuje a la visualización espacial de los datos contenidos en el catálogo.

Como resultado de esta colaboración se ha **incluido un visor en cada ficha** sobre ortofotos. Además, de crear un **"Mapa de manantiales y fuentes"** dinámico con distintas capas de información sobre el que poder navegar.

A esta colaboración se suma el servicio de Realidad Aumentada que, la **Dirección General de Política Digital de la Junta de Andalucía**, en el marco de su proyecto *SIG Corporativo*, ha desarrollado. Este servicio en concreto funciona a través de la aplicación gratuita Layar (www.layar.com). La **realidad aumentada permite combinar el medio físico con elementos virtuales**, es decir, sobre la escena real captada por la cámara de nuestro Smartphone se superpondrán los datos de los manantiales y fuentes contenidos en el catálogo, facilitando la localización, y por tanto, el acceso real al mismo, así como, la consulta de la información contenida en la ficha correspondiente gracias a un enlace directo con *www.conocetusfuentes.com* 

Toda aquella persona interesada en consultar esta información puede acceder a ella a través de los siguientes pasos:

- disponer de un **Smartphone** con tarifa de datos, para permitir el acceso a internet en cualquier punto de la geografía andaluza con cobertura 3G

- descargar la aplicación Layar (Play Store; play.google.com...)

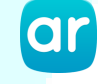

- una vez instalada la aplicación, entrar en la sección "**Geo Layers**" y en la barra de búsqueda escribir la palabra "manantiales" o "fuentes"

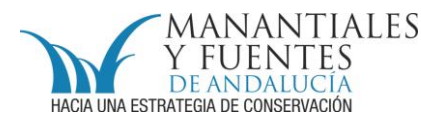

- descargar la capa "Fuentes y manantiales de Andalucía"

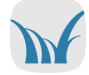

 - en la parte superior derecha de la pantalla aparecerá un icono con el logo del proyecto, al pulsarlo aparecerá un cuadro de diálogo, aconsejamos cargar primero el mapa (ver en mapa)

 si no aparecen puntos vuelve a pulsar el icono del proyecto, entra en filtros y aumenta el radio de búsqueda (máximo 5 km)

 - una vez localizados los puntos se pueden consultar en realidad aumentada, entra en el icono del proyecto y selecciónala

- coloca tu **teléfono móvil en la posición de hacer fotografías** y sobre las imágenes que vaya captando aparecerán unos **puntos azules**, éstos indican donde se encuentran los **puntos catalogados** presentes dentro del radio de búsqueda seleccionado (de 0 a 5 km, por defecto toma 1,5 km).

 - una vez seleccionado un punto, además, de indicar a qué distancia se encuentra y facilitar el acceso a la ficha en *www.conocetusfuentes.com* (visitar). En función de las aplicaciones disponibles en el teléfono podrá mostrar cómo llegar, ya sea caminando o en coche, cargar la información sobre Google Earth...

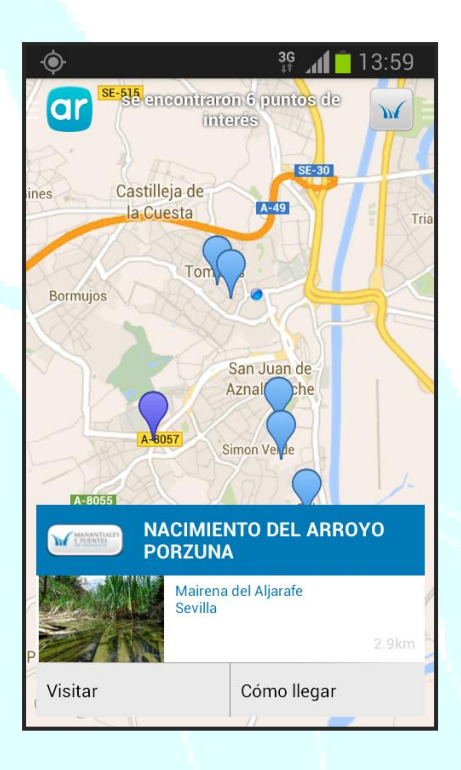

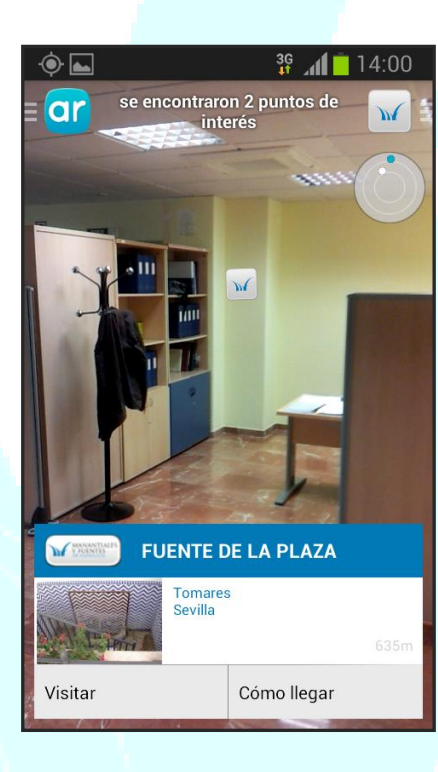

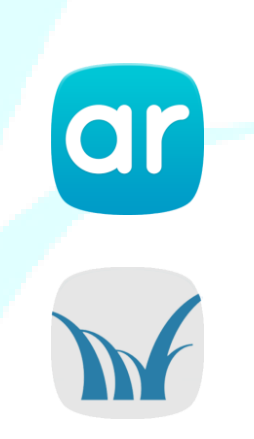